#### INTRODUCTION

Vous êtes médecin et vous vous apprêtez à mettre en place le **Paiement immédiat direct (PID)** pour transmettre les mémoires d'honoraires de vos patients directement à la Caisse nationale de santé (CNS) ?

Avant toute chose, vous devez activer les webservices qui permettront à votre logiciel de communiquer en temps réel avec le moteur de règles et la banque de données de la CNS.

Voici un tutoriel qui vous explique comment activer les **webservices CNS sur mysecu.lu**. Cette activation est à faire **une seule fois** et ne vous prendra **que quelques minutes** !

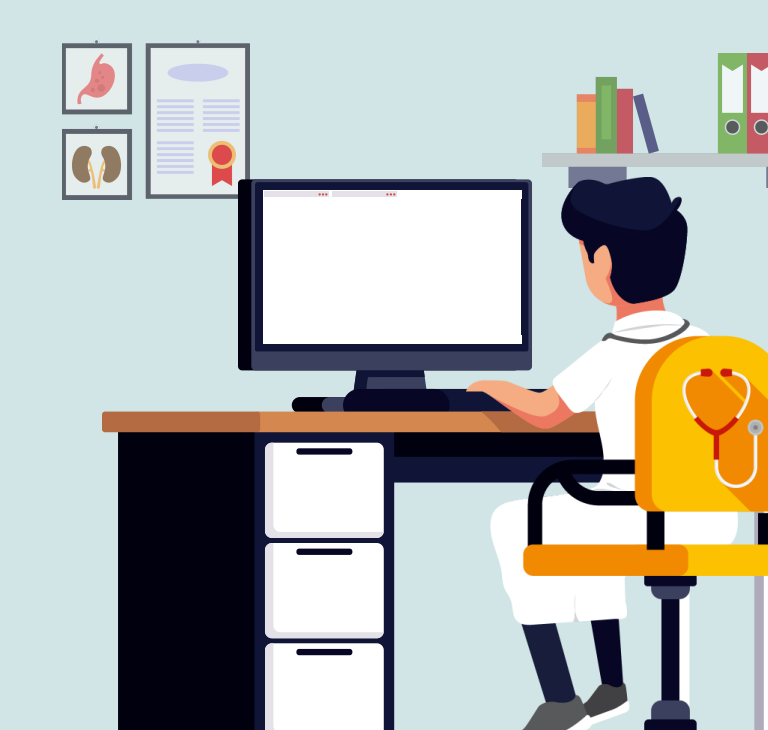

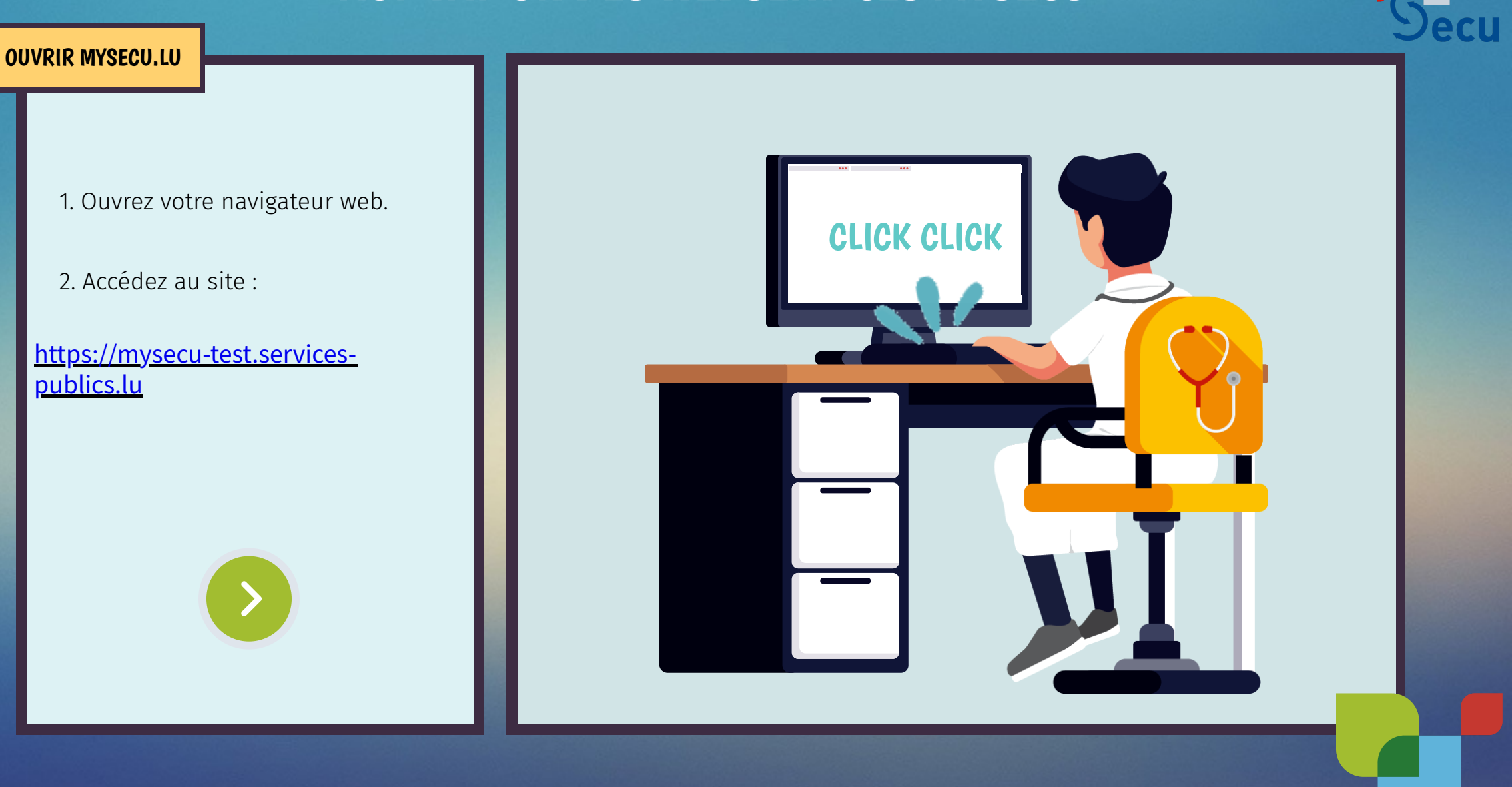

m

1. Ouvrez votre navigateur web.

2. Accédez au site :

https://mysecu-test.servicespublics.lu

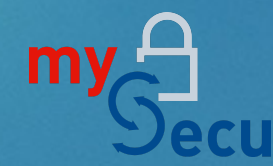

### SE CONNECTER À MYSECU.LU

 Utilisez le moyen d'authentification de votre choix pour vous connecter à la plate-forme.

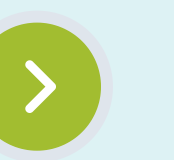

| To access the secu online service, you must select an authentication mode.              |                                                             |
|-----------------------------------------------------------------------------------------|-------------------------------------------------------------|
|                                                                                         | SELECT AN AUTHENTICATION MODE                               |
| LUXTPUST                                                                                | Gouv                                                        |
|                                                                                         | Alvaso a second                                             |
| Connection using a LuxTrust product (token, smartcard, signing stick)<br>or an eID card | Connection using a mobile device and the GouviD application |
|                                                                                         |                                                             |
|                                                                                         |                                                             |

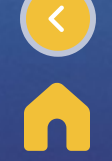

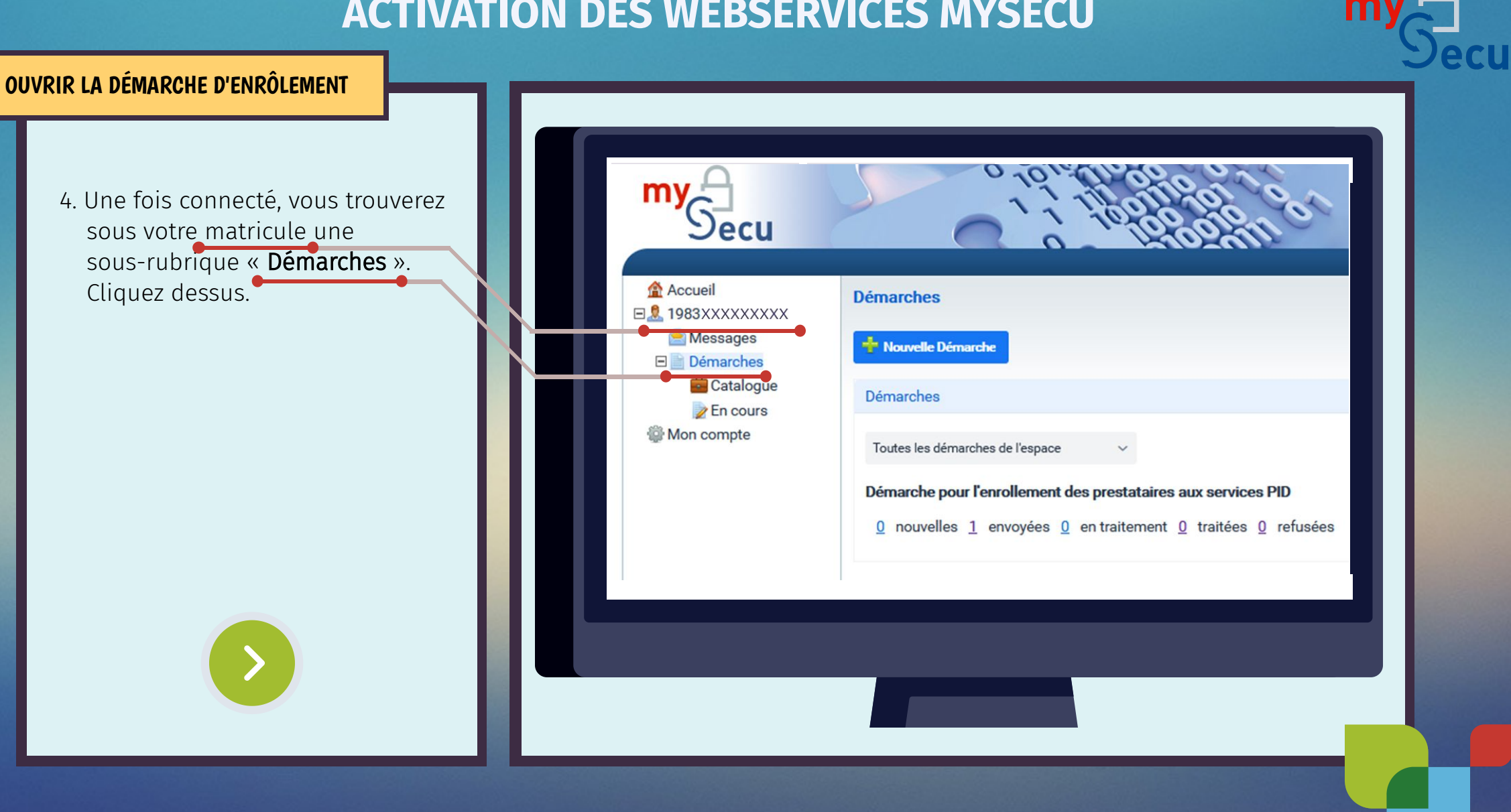

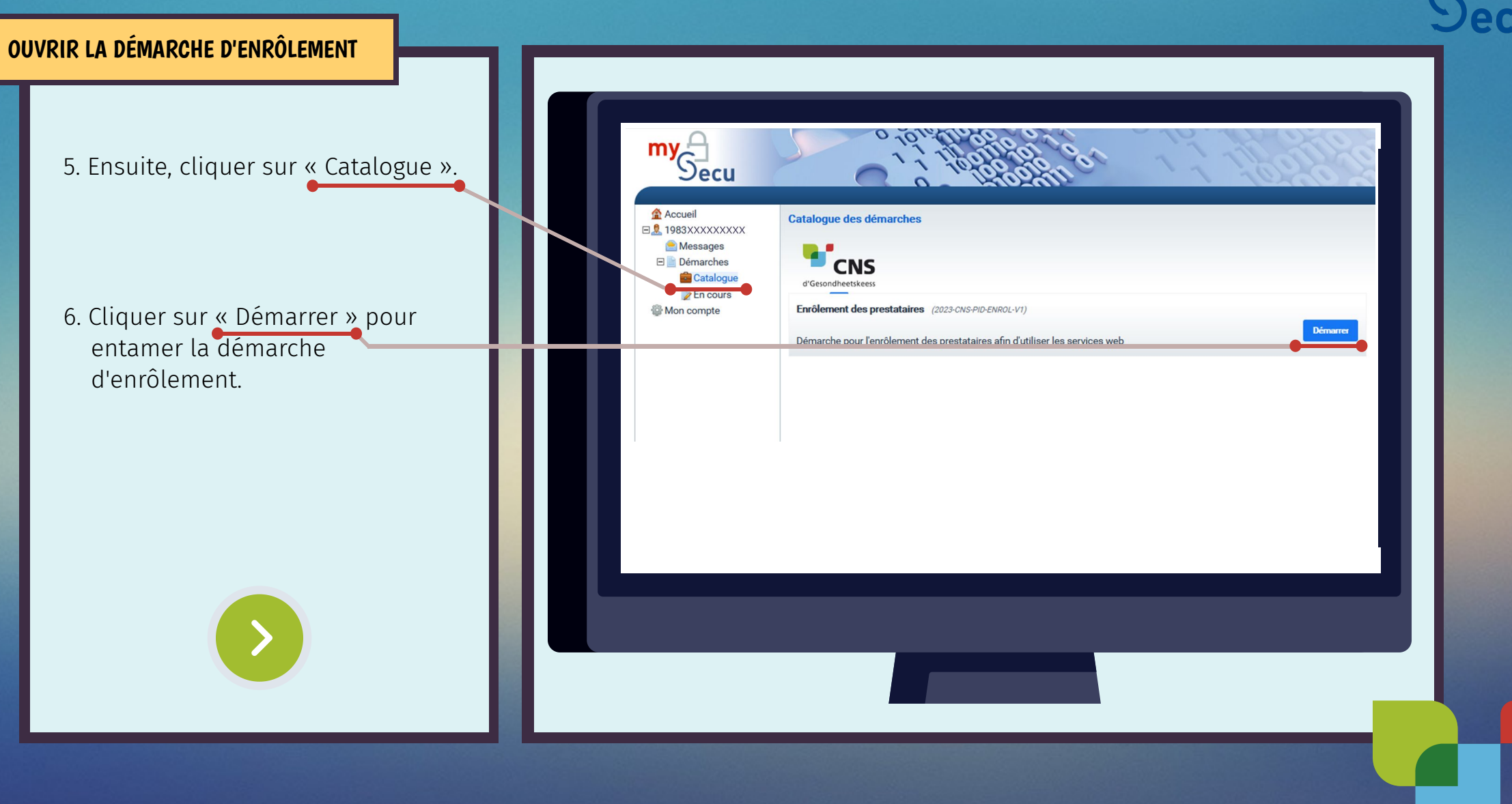

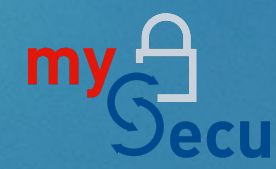

### **REMPLIR LA DÉMARCHE D'ENRÔLEMENT**

- 7. Vous devez désormais remplir les champs **obligatoires** : Code prestataire, Téléphone, E-Mail
- 8. Vous pouvez aussi remplir les champs **facultatifs** : Téléphone mobile, Adresse professionnelle
- 9. Ensuite, cochez la case « Je reconnais avoir lu et accepté la politiqie de confidentialité »
- 10. Cliquer sur Sauvegarder.

| 1983XXXXXXXXX     Messages     Démorphon | Retour vers le catalogue des démarches                           |
|------------------------------------------|------------------------------------------------------------------|
| E Demarches                              | Enrôlement des prestataires                                      |
| Mon compte                               | Code prestataire*                                                |
|                                          | Onnées de contact                                                |
|                                          | Téléphone* Téléphone mobile E-mail*                              |
|                                          | Adresse professionnelle                                          |
|                                          | Numéro Rue                                                       |
|                                          | Complément d'adresse 1 Complément d'adresse 2                    |
|                                          | Code postal     Localité     Boîte postale                       |
|                                          | Je reconnais avoir lu et accenté la politique de confidentialité |
|                                          |                                                                  |
|                                          |                                                                  |
|                                          |                                                                  |
|                                          |                                                                  |
|                                          |                                                                  |

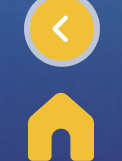

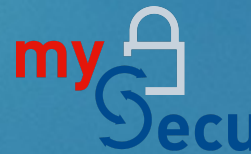

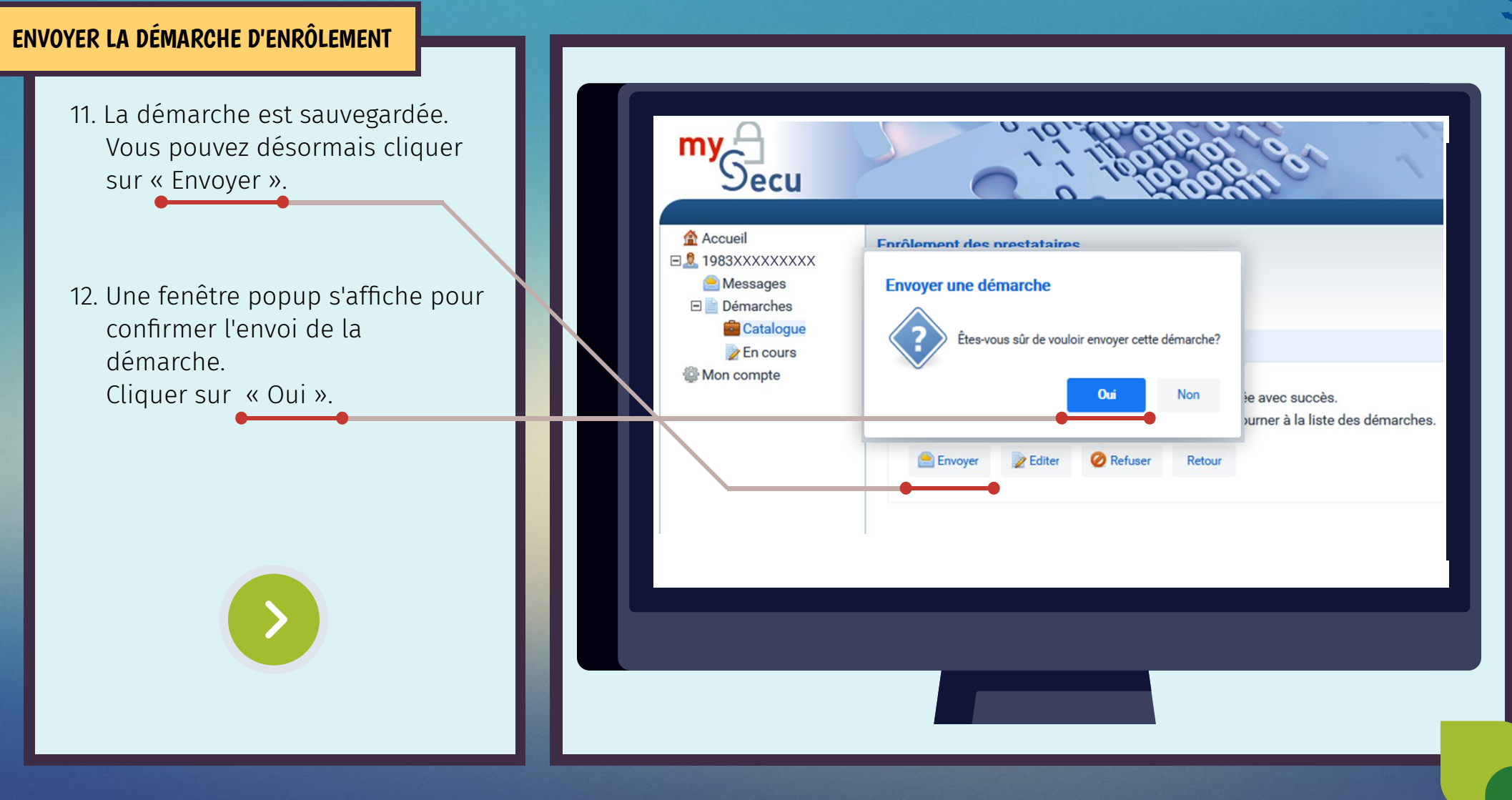

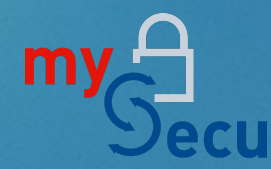

#### LA DÉMARCHE EST EN COURS

- 13. La démarche a été envoyée et est en cours de traitement.
  - Le traitement de la démarche est automatique et ne nécessite pas l'intervention d'un gestionnaire CNS. Cela peut prendre jusqu'à 10 minutes.
  - Un récapitulatif de la demande envoyée et l'état courant s'affichent.

| é envoyée et est<br>ment.                                          | my<br>Secu                                                                                                    |                                                                                                    |
|--------------------------------------------------------------------|----------------------------------------------------------------------------------------------------|----------------------------------------------------------------------------------------------------|
| a démarche est<br>e nécessite pas<br>a gestionnaire<br>endre<br>s. | <ul> <li>Accueil</li> <li>I 1983XXXXXXXX</li> <li>Messages</li> <li>Démarches</li> <li>Catalogue</li> <li>En cours</li> <li>Mon compte</li> </ul> | Catalogue des démarches  Retour vers la liste des démarches en cours  Informations Historique Notifications  Enrôlement des prestataires 202307201421578967 (2023072014215741342023-CN4756) |
| e la demande<br>courant                                            |                                                                                                    | Tags:<br>Etat courant: envoyée                                                                                                    |
|                                                                    |                                                                                                    | Créée le 20.07.2023 14:21:57 par 1983XXXXXXXX<br>Dernière modification le 20.07.2023 14:21:57 par 1983XXXXXXXXX<br>Exporter                                                                 |
|                                                                    |                                                                                                    |                                                                                                    |
|                                                                    |                                                                                                    |                                                                                                    |

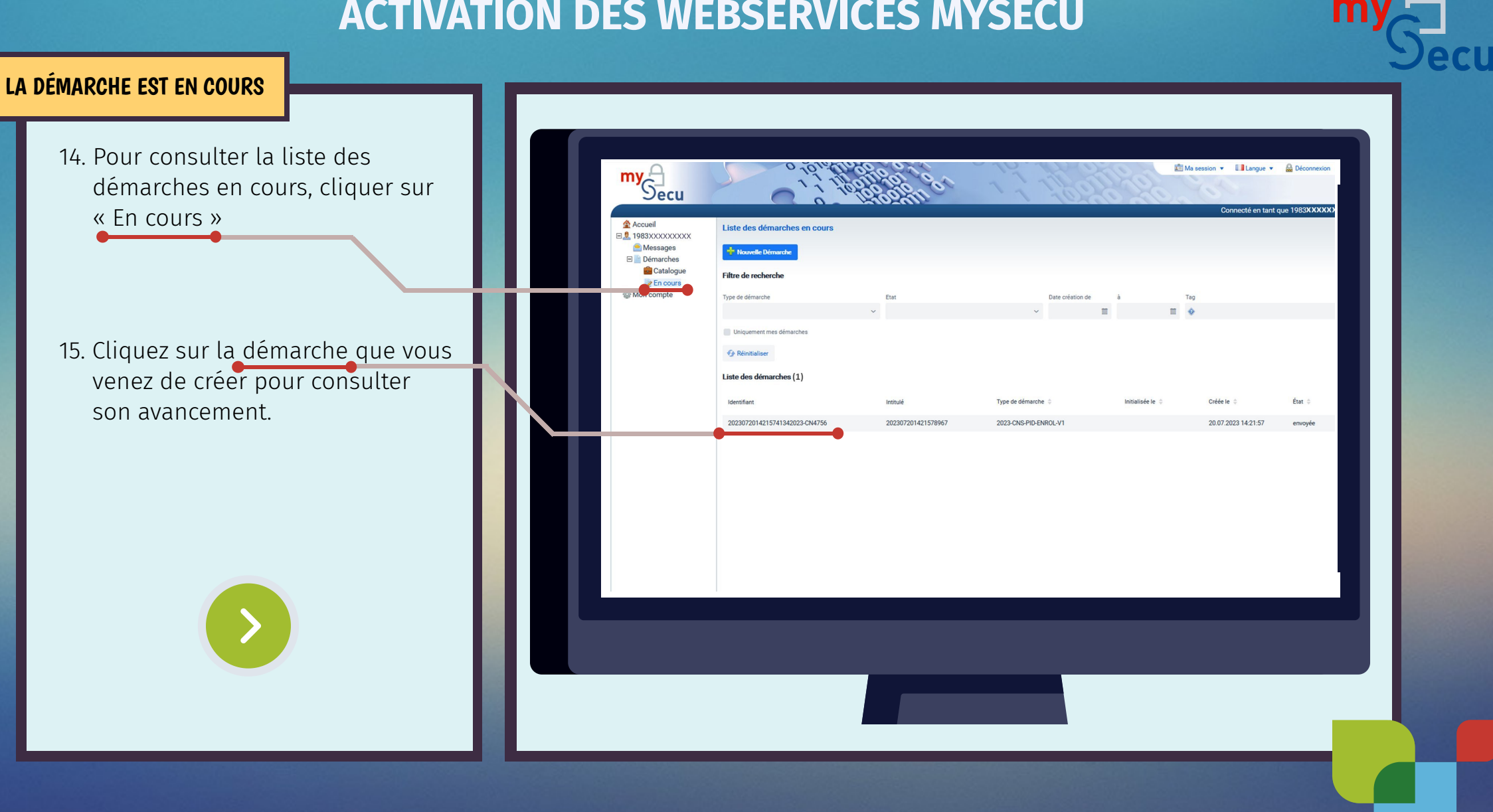

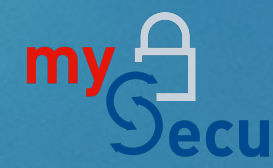

LA DÉMARCHE EST CLÔTURÉE

# 16. La démarche est désormais clôturée.

17. Cliquez sur « Afficher la réponse ». Un popup « Réponse à la demande » s'affiche, confirmant que l'enrôlement a été accordé.

> Votre enrôlement est désormais en ordre !

| Accueil                   | Catalogue des démarches                                                                                         |
|---------------------------|----------------------------------------------------------------------------------------------------|
| e Messages<br>E Démarches | ← Retour vers la liste des démarches en cours                                                                   |
| Catalogue                 | Informations Historique Notifications                                                                           |
| Mon compte                | Enrôlement des prestataires                                                                                     |
|                           | 202307201421578967 (2023072014215741342023-CN4756)                                                              |
|                           | Tags:                                                                                                    |
|                           | 💊 Editer les tags                                                                                               |
|                           | Etat courant: <b>clôturée</b>                                                                                   |
|                           | Afficher la réponse                                                                                             |
|                           |                                                                                                    |
| Rénorm                    | Liste des pieces jointes                                                                                        |
| Résultat                  | t de l'enrôlement                                                                                               |
| Résultat                  | at the second second second second second second second second second second second second second second second |
| Liste de                  | Enrolement accorde.                                                                                             |
|                           |                                                                                                    |
| Code                      | Libellé                                                                                                    |
|                           |                                                                                                    |

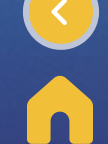